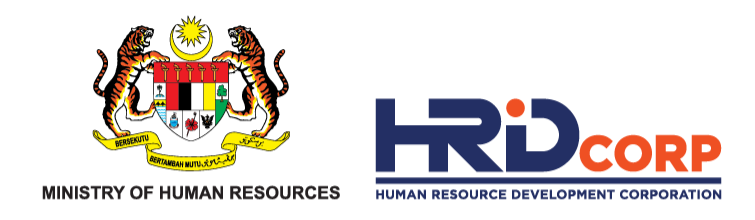

#### HRD CORP CLAIM HELPER FOR TRAINING PROVIDER

#### CLAIM SUBMISSION(SCHEMES) HRD CORP CLAIMABLE COURSES - FORMELY KNOWN AS SKIM BANTUAN LATIHAN (SBL-KHAS)

Purpose : To submit the claim of approved grant applications

eTRiS

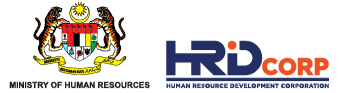

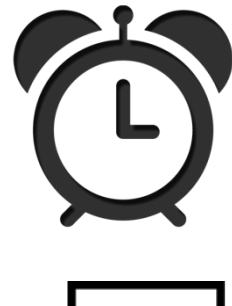

Claims need to be submitted by training providers after the approval of grants and training completion.

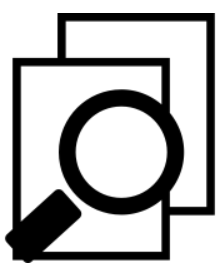

Effective 1st August 2019, training claims must be submitted within six (6) months after training completion. *(Refer Employer's Circular 3/2019)* 

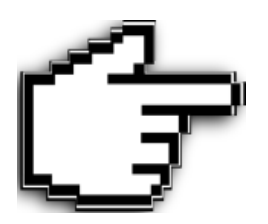

- Claims for HRD Corp Claimable Courses must be submitted by Training Providers before the employers' submission of claims.
- Training Providers must ensure that the trainee attendance is accurate, as employers cannot amend it once approved.

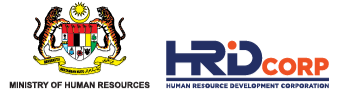

#### (1) Login to Training Provider's eTRiS account

#### (2) Click Applications

| HRDF - Google Chrome                                                             |                                  | _ 0 ×                                      |
|----------------------------------------------------------------------------------|----------------------------------|--------------------------------------------|
| Attps://www.hrdf.com.my/DigiGov/digigov.htm?actionFlag=d                         | loLogin&changeLang=en_US         |                                            |
| Close                                                                            | Last Login 17 Aug, 2016 10:54 am | Friday 12:05 pm                            |
|                                                                                  |                                  |                                            |
| https://www.bodf.com.mv/Dipi/Cov/dipipov.htm?sctionElag_dol.onin8/changed.ang_or | US#icon dock Applications        | and 58 second(s) Hotfix V2 55 4 1 Didicov" |

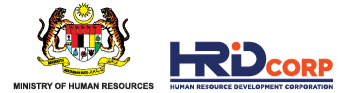

#### (3) Click <u>Claim</u>

#### (4) Select Submit Claim With Grants - TP

|    | Applications                   |
|----|--------------------------------|
|    | Survey Management              |
| -  | Event Management               |
| ∽⇒ | - Claim                        |
| 2  | Submit Claims with Grants - TP |
|    | Search/Withdraw Claims - TP    |
|    | Payment Gateway                |
|    | Special Trust Fund             |
|    | Apprenticeship                 |
|    | Profile Management             |

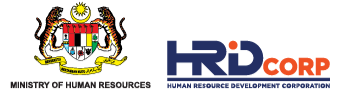

#### (5) Click Claim at the Action Column

(Only approved grant with completed trainings/events will be displayed)

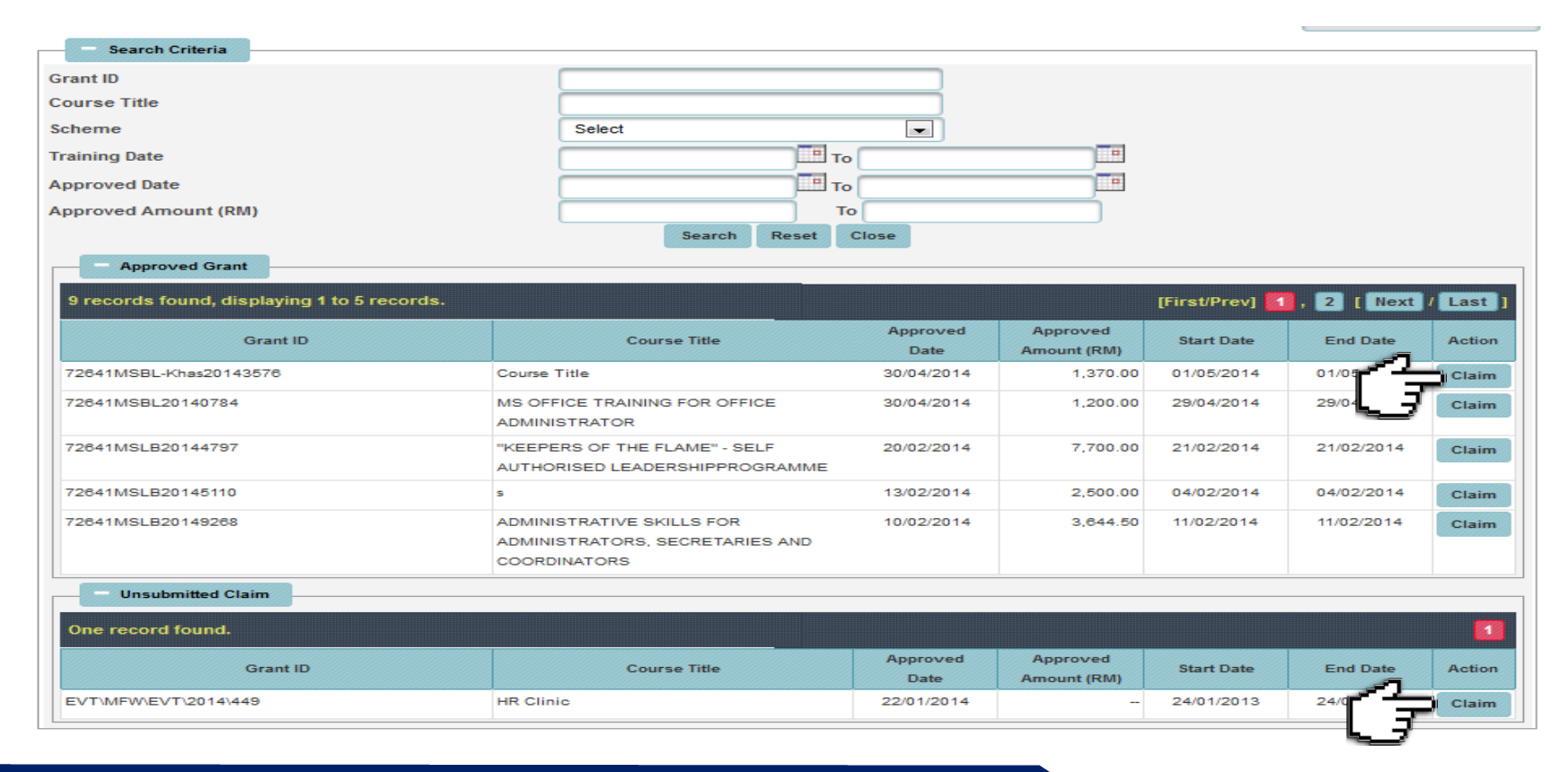

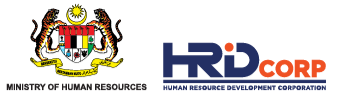

### (6) Provide the contact details of the <u>Officer to be Contacted</u> or select <u>Others</u> if the name is not in the record system and then click <u>Next</u>

| Applications                                     |                 |                 |                                                                                |                               | / |
|--------------------------------------------------|-----------------|-----------------|--------------------------------------------------------------------------------|-------------------------------|---|
| Training Providers Profile Training Summary      | Trainer Details | Trainee Details | Trainee Attendance Form                                                        | Training Provider Declaration |   |
| Training Providers Profile                       |                 |                 |                                                                                |                               |   |
| - Particulars                                    |                 |                 |                                                                                |                               |   |
| Registered Name and Address of Training Provider |                 |                 | Training Providers MyColD<br>Officer to be Contacted<br>Telephone No.<br>Email | Select                        |   |
|                                                  |                 |                 | Next Close                                                                     |                               |   |

(7) Verify the information (pre-populated from Grant application) then click Next

| Training Providers Profile Training Summary Tr | rainer Details Trainee Details | Trainee Attendance Form              | Training Provider Declaration                                                               |
|------------------------------------------------|--------------------------------|--------------------------------------|---------------------------------------------------------------------------------------------|
| Training Summary                               |                                |                                      |                                                                                             |
| Training Summary                               |                                |                                      |                                                                                             |
| Program Title                                  | PROFESSIONAL SCRUM MASTER      | // *                                 |                                                                                             |
| Training Date                                  | 21/04/2021 <b>To</b>           | 22/04/2021                           |                                                                                             |
| Actual Training Date                           | 21/04/2021 * To                | 22/04/2021                           |                                                                                             |
| Training Venue                                 | Remote Online Learning         |                                      |                                                                                             |
|                                                |                                |                                      |                                                                                             |
| Type of Training                               | 🗆 In-house 🗆 Public 🗔 Job Coac | h 🗆 Development Programme 🗖          | 🗆 e-Learning 🗔 Coaching / Mentoring 🗔 Mobile E-Learning 🗔 Hybrid 🔘 Remote Online Learning 🔹 |
| Training Location                              | 🗆 Hotel 🗆 Own Premise 🗖 Extern | al Training Premise 🗔 Overseas       | 🔍 Not Applicable 🔍 Local 🔭                                                                  |
| HQ / Branch                                    | Note: A                        | pplicable Only for 'Own Premise' T   | Training Location.                                                                          |
| No. of Travel Days                             | 🗆 1 days 📃 2 days 🔲 Not Appli  | cable                                |                                                                                             |
| No. of Full Days                               | 2 * (Bas                       | sed on 7 hours per day )             |                                                                                             |
| No. of Half Days                               | 0 * (Bas                       | sed on >=4 and < 7 hours per day )   |                                                                                             |
| No. of < Half Days                             | 0 *                            | Hours                                | 0 * (Based on < 4 hours per day )                                                           |
| Total Hours Per Trainee                        | 14                             |                                      |                                                                                             |
| Total Training Days                            | 2                              |                                      |                                                                                             |
| No. of Month                                   | 0.00 * Mandat                  | ory if Type of Training is 'Developn | ment Program'.                                                                              |
|                                                |                                | Next Close                           |                                                                                             |
|                                                |                                |                                      |                                                                                             |

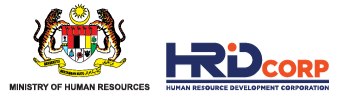

#### (8) Fill in Trainer Information (updated by Training Provider) then click Next

| Training Providers Profile | Training Summary Trainer | Details Trainee Details | Trainee Attendance For     | n Trai    | ining Provider De | claration  |                               |                      |
|----------------------------|--------------------------|-------------------------|----------------------------|-----------|-------------------|------------|-------------------------------|----------------------|
| Trainer Details            |                          |                         |                            |           |                   |            |                               |                      |
| - External Trainer         |                          |                         |                            |           |                   |            |                               |                      |
| Name                       | *                        |                         | Citizenship                |           | Select            | ▼ *        |                               |                      |
| IC/Passport No.            | *                        |                         | Distance to Training Locat | ion       | Select            | × *        |                               |                      |
|                            |                          |                         | Add                        | Reset     |                   |            |                               |                      |
| Trainer Type               | Name                     |                         | IC/Passport No.            | Citiz     | enship            |            | Distance to Training Location | Actions              |
| External Trainer           | XXXXXXXXXXX              | XXXX                    |                            | Aalaysian | 1                 | .ess 70 km |                               | View / Edit / Delete |
|                            |                          |                         | Next                       | Close     |                   |            |                               |                      |

#### (9) Key in Trainee Attendance (updated by Training Provider) then click Next

| pplications                 |           |                   |          |                         |             |                   |              |          |                     |                  |         |        |     |             |         |
|-----------------------------|-----------|-------------------|----------|-------------------------|-------------|-------------------|--------------|----------|---------------------|------------------|---------|--------|-----|-------------|---------|
| Training Providers Profil   | е         | Training Summa    | ary      | Trainer Details         | Trainee Det | ails Traine       | e Attendance | Form     | Training Pro        | vider Declaratio | on      |        |     |             |         |
| Trainee Details             |           |                   |          |                         |             |                   |              |          |                     |                  |         |        |     |             |         |
| Trainees Information By     | Group     |                   |          |                         |             |                   |              |          |                     |                  |         |        |     |             |         |
| Training Schedu             | le        |                   |          | Start Date              | 12/03/2019  |                   | •            | End Da   | te                  | 12/03/2019       |         | - 111  |     |             |         |
| Claim                       |           | Batch No.         |          | Start Da                | ate         | End (             | Reset        |          |                     | Add / Ed         | Details |        |     |             | Actions |
| <b>V</b>                    |           |                   | 1        | 12/03/20                | 119         | 12/03/            | 2019         | Add / Ed | dit Trainee Details |                  | ·       |        |     | View / Edit |         |
| : Please key in all Batch o | letails a | and SAVE before I | keying i | in the Trainee Details. |             |                   |              |          |                     | <u>ر</u>         | الع     |        |     |             |         |
| Batch No.                   | Male      | Female            |          | Less 70 km              | Mo          | re or equal 70 km |              | Bumi     | Malay               | Chine            | se      | Indian | Day | ak          | Other R |
| 1                           |           | 5                 | 9        | 1                       | 4           |                   | 0            | (        | D                   | 14               | 0       |        | 0   | 0           |         |
| ne record found.            |           |                   |          |                         |             |                   |              |          |                     |                  |         |        |     |             | ļ       |
|                             |           |                   |          |                         |             | Save              | Next Clo     | se       |                     |                  |         |        |     |             |         |

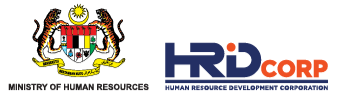

(10) Update trainee attendance (75%) by clicking <u>Edit</u> and select <u>Yes</u> and click <u>Update</u>, after updating, click Save then click <u>Save</u>

|              |                        | 214             |             |       |                    |         |             |      | 0000   |           | Forder and Harris To |            |              |               |    |                                         |     |                      |
|--------------|------------------------|-----------------|-------------|-------|--------------------|---------|-------------|------|--------|-----------|----------------------|------------|--------------|---------------|----|-----------------------------------------|-----|----------------------|
|              | •                      | NA              |             |       |                    |         |             |      | 0000   | 000000000 | External User Ty     | /pe        |              |               |    |                                         |     |                      |
|              | ۲                      | NA              |             |       |                    |         |             |      | 0000   | 000000000 | Internal User Ty     | pe         |              |               |    |                                         |     |                      |
|              |                        |                 |             |       |                    |         |             |      |        |           |                      |            |              |               |    |                                         | Dow | nload Trainee List   |
| Lo           | ad trainee details fro | om XLSX or XLS  | S file      |       |                    |         |             |      |        |           |                      |            |              |               |    |                                         |     |                      |
|              |                        |                 |             |       |                    |         |             |      |        |           |                      |            |              |               |    |                                         |     |                      |
| File Descri  | ption                  |                 |             |       |                    |         | Attach File |      |        |           |                      |            | Browse       |               |    |                                         |     |                      |
|              |                        |                 |             |       |                    |         |             |      |        |           |                      |            |              |               |    |                                         |     |                      |
|              |                        |                 |             |       |                    |         |             |      | Upload |           |                      |            |              |               |    |                                         |     |                      |
| Note : Max   | mum 2MB Allowed (      | Only .XLSX,.XLS | are allowed | I)    |                    |         |             |      |        |           |                      |            |              |               |    |                                         |     |                      |
|              |                        |                 |             |       |                    |         |             |      |        |           |                      |            |              |               |    |                                         |     |                      |
|              |                        |                 |             |       |                    |         |             | 1    |        |           |                      |            |              |               |    |                                         |     |                      |
| Name         |                        |                 |             |       |                    |         |             | *    |        |           |                      |            |              |               |    |                                         |     |                      |
| IC No.       |                        |                 |             |       |                    |         |             | *    |        |           |                      |            |              |               |    |                                         |     |                      |
| Gender       |                        |                 |             |       |                    | Select  | ~           | *    |        |           |                      |            |              |               |    |                                         |     |                      |
| Race         |                        |                 |             |       |                    | Select  | ~           | *    |        |           |                      |            |              |               |    |                                         |     |                      |
| Academic Q   | ualification           |                 |             |       |                    | Select  | ~           | *    |        |           |                      |            |              |               |    |                                         |     |                      |
| Trainee Des  | ignation               |                 |             |       |                    | Select  | ~           | *    |        |           |                      |            |              |               |    |                                         |     |                      |
| HQ/Branch    |                        |                 |             |       |                    | Select  | ~           | *    |        |           |                      |            |              |               |    |                                         |     |                      |
| Distance to  | Fraining Location      |                 |             |       |                    | Select  | ~           | *    |        |           |                      |            |              |               |    |                                         |     |                      |
| Attendance   | (75%)                  |                 |             |       |                    | Select  | ~           |      |        |           |                      |            |              |               |    |                                         |     |                      |
| Free of Char | ge (FOC) ?             |                 |             |       |                    | Select  | ~           | *    |        |           |                      |            |              |               |    |                                         |     |                      |
|              |                        |                 |             |       |                    |         |             | Add  | d Re   | eset      |                      |            |              |               |    |                                         |     |                      |
| Name         | IC No.                 | Gender          | Race        | Acade | emic Qualification | Trainee | Designation |      |        | HQ/Branch | n                    | Dist       | ance to Trai | ning Location |    | Attendance (75%)                        | FOC | Actions              |
| NA           | 000000000000           | Male            | NA          | NA    |                    | NA      |             |      |        |           |                      | Less 70 km |              |               | No | ••••••••••••••••••••••••••••••••••••••• | No  | View / Edit / Delete |
| NA           | 000000000000           | Male            | NA          | NA    |                    | NA      |             | - XX | xxxx   | XX        |                      | Less 70 km |              |               | No | )                                       | No  | View / Edit / Delete |
| NA           | 00000000000            | Male            | NA          | NA    |                    | NA      |             | XX   | xxxx   | xx        |                      | Less 70 km |              |               | No | 1                                       | No  | View / Edit / Delete |
| NA           | 000000000000           | Male            | NA          | NA    |                    | NA      |             |      |        |           |                      | Less 70 km |              |               | No | 1                                       | No  | View / Edit / Delete |
| NA           | 00000000000            | Male            | NA          | NA    |                    | NA      |             | XX   | ~~~~   | xx        |                      | Less 70 km |              |               | No | )                                       | No  | View / Edit / Delete |
| NA           | 00000000000            | Male            | NA          | NA    |                    | NA      |             | _ // | ~~~~~  | ~~~       |                      | Less 70 km |              |               | No | 1                                       | No  | View / Edit / Delete |

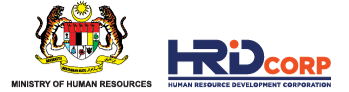

(11) There is two (2) options to upload the daily attendance data:

#### Option 1

- By selecting the training date in calendar and click Search

| Applications                |                       |                                                                    |                                                          |                                                                              |                          |                                 |
|-----------------------------|-----------------------|--------------------------------------------------------------------|----------------------------------------------------------|------------------------------------------------------------------------------|--------------------------|---------------------------------|
| Training Providers Profile  | Training Summary      | Trainer Details                                                    | Trainee Details                                          | Trainee Attendance Form                                                      | Training Provide         | er Declaration                  |
| Trainee Attendance Form     |                       |                                                                    |                                                          |                                                                              |                          |                                 |
| Grant Details               |                       |                                                                    |                                                          |                                                                              |                          |                                 |
| Grant ID                    |                       |                                                                    |                                                          |                                                                              | Module                   |                                 |
| Training Provider's Name    |                       |                                                                    | *                                                        |                                                                              |                          |                                 |
| Actual Training Start Date  | (                     | 02/03/2020                                                         |                                                          |                                                                              | End Date                 | 06/03/2020                      |
| Attendance Details          |                       |                                                                    | 0 D June 🔻 2021 🔻                                        | 8                                                                            |                          |                                 |
| Selective Date              |                       | 02/03/2020<br>03/03/2020<br>04/03/2020<br>05/03/2020<br>06/03/2020 | Wk Mon Tue Wed<br>22 1 2<br>23 7 8 9<br>Note 24 14 15 15 | The fri Sat Son<br>4 5 6<br>10 11 12 13<br>11 13 19 10 that the training too | ok place (Press Ctrl and | I click for multiple selection) |
| Upload Excel File           |                       | 🖸 Yes 🧿 No                                                         | 25 21 22 23                                              | 24 25 26 27                                                                  |                          |                                 |
| Download Attendance Excel   |                       | Download Trainee Attend                                            | lance List 26 28 29 30                                   |                                                                              |                          |                                 |
| Date                        |                       | - 1 🕻                                                              | Today is Tue,                                            | Search Clear                                                                 |                          |                                 |
| No record found.            |                       |                                                                    |                                                          |                                                                              |                          |                                 |
| Attachment(Supporting Docu  | ment)                 |                                                                    |                                                          |                                                                              |                          |                                 |
| Please Attach a Copy of the | Original Attendance * |                                                                    |                                                          | <b></b>                                                                      |                          |                                 |
| File Description            |                       |                                                                    | Attach F                                                 | ile 🚺                                                                        | Choose File No file cho  | osen                            |

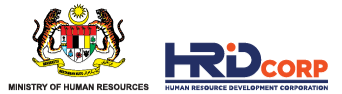

- then, please ensure that only trainee attended was update to "present", and "absent" for those not attended, then **Save The Attendance Data**, please make sure the listing was upload for everyday training and please attach the attendance T3 form and click **Next** 

| Selective Date<br>Upload Excel Fi<br>Download Atter<br>Date | le<br>Idance Excel                        |                                   | 02/03/2020<br>03/03/2020<br>04/03/2020<br>05/03/2020<br>06/03/2020<br>▼ Yes   No<br>Download Trainee Attendance List | 02/03/2020       03/03/2020         03/03/2020       Image: Select dates that the training took place (Press Ctrl and click for multiple selection)         ○ Yes I No         Download Trainee Attendance List |              |                  |  |  |  |  |  |  |  |
|-------------------------------------------------------------|-------------------------------------------|-----------------------------------|----------------------------------------------------------------------------------------------------|----------------------------------------------------------------------------------------------------|--------------|------------------|--|--|--|--|--|--|--|
| Sr. No.                                                     | Batch No.                                 | Date                              | Trai                                                                                                    | nee Name                                                                                                    | IC No.       | Status           |  |  |  |  |  |  |  |
| 1                                                           | 1                                         | 02/03/2020                        | Nurulain Nabilah Ibrahim                                                                                             | <del></del>                                                                                                    | 870609035596 | Present O Absent |  |  |  |  |  |  |  |
| 2                                                           | 1                                         | 03/03/2020                        | Nurulain Nabilah Ibrahim                                                                                             |                                                                                                    | 870609035596 | Present O Absent |  |  |  |  |  |  |  |
| 3                                                           | 1                                         | 04/03/2020                        | Nurulain Nabilah Ibrahim                                                                                             |                                                                                                    | 870609035596 | Present OAbsent  |  |  |  |  |  |  |  |
| 4                                                           | 1                                         | 05/03/2020                        | Nurulain Nabilah Ibrahim                                                                                             |                                                                                                    | 870609035596 | Present 🖸 Absent |  |  |  |  |  |  |  |
| 5                                                           | 1                                         | 06/03/2020                        | Nurulain Nabilah Ibrahim                                                                                             |                                                                                                    | 870609035596 | Present O Absent |  |  |  |  |  |  |  |
|                                                             |                                           |                                   |                                                                                                    | Save Attendance Data                                                                                                    |              |                  |  |  |  |  |  |  |  |
| — Attachme                                                  | ent(Supporting Doc<br>Attach a Copy of th | ument)<br>e Original Attendance * | Attach Eila                                                                                                    |                                                                                                    |              | ~                |  |  |  |  |  |  |  |
| Allowed (Only .                                             | JPG,.JPEG,.BMP,.G                         | IF,.PNG,.TIF,.PPM,.DOC,.DOC       | Attach File<br>CX, PDF, RTF, XLS, XLSX, TXT, PPT, PPTX, PPSX are allowe                                              | Add Attachment                                                                                                    |              | _] 6             |  |  |  |  |  |  |  |
|                                                             |                                           |                                   |                                                                                                    | No record round                                                                                                    |              |                  |  |  |  |  |  |  |  |

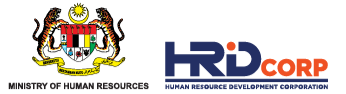

#### Option 2

- By selecting the training date in <u>Selective Date</u> (press Ctrl button at keyboard if you want to highlight all training dates)
- Click Download Trainee Attendance List

| Applications                                   |                         |                                                                    |                                    |                                   |                        |                     |              |
|------------------------------------------------|-------------------------|--------------------------------------------------------------------|------------------------------------|-----------------------------------|------------------------|---------------------|--------------|
| Training Providers Profile                     | Training Summary        | Trainer Details                                                    | Trainee Details                    | Trainee Attendance Form           | Training Provid        | er Declaration      |              |
| Trainee Attendance Form                        |                         |                                                                    |                                    |                                   |                        |                     |              |
| - Grant Details                                |                         |                                                                    |                                    |                                   |                        |                     |              |
| Grant ID<br>Training Provider's Name           |                         |                                                                    | •                                  |                                   | Module                 |                     |              |
| Actual Training Start Date                     |                         | 02/03/2020                                                         | *                                  |                                   | End Date               | 06/03/2020          | *            |
| Attendance Details                             |                         |                                                                    |                                    |                                   |                        |                     |              |
| Selective Date                                 | 17                      | 02/03/2020<br>03/03/2020<br>04/03/2020<br>05/03/2020<br>06/03/2020 | <ul> <li>Note:Please se</li> </ul> | lect dates that the training took | place (Press Ctrl and  | d click for multipl | e selection) |
| Upload Excel File                              |                         | 🖸 Yes 🦲 No                                                         |                                    |                                   |                        |                     |              |
| Download Attendance Excel                      |                         | Download Trainee Atten                                             | dance List                         |                                   |                        |                     |              |
| Date                                           |                         |                                                                    | *                                  | Search Clear                      |                        |                     |              |
| No record found.                               |                         |                                                                    |                                    |                                   |                        |                     |              |
| <ul> <li>Attachment(Supporting Docu</li> </ul> | iment)                  |                                                                    |                                    |                                   |                        |                     |              |
| Please Attach a Copy of the                    | • Original Attendance * |                                                                    |                                    |                                   |                        |                     |              |
| File Description                               |                         |                                                                    | Attach F                           | ile Cr                            | hoose File No file cho | osen                |              |

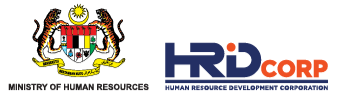

- System will generate the trainee attendance list in excel format\_(please open and save the excel in the desktop)

| - Attendanc       | e Details     |            |                                                                                     |                                                                                                    |                         |                                   |                                         |  |  |  |  |  |
|-------------------|---------------|------------|-------------------------------------------------------------------------------------|----------------------------------------------------------------------------------------------------|-------------------------|-----------------------------------|-----------------------------------------|--|--|--|--|--|
| Selective Date    |               |            | 02/03/2020<br>03/03/2020<br>04/03/2020<br>05/03/2020<br>06/03/2020<br>Vote:Please t | 02/03/2020         03/03/2020         04/03/2020         05/03/2020         06/03/2020         Vote:Please select dates that the training took place (Press Ctrl and click for multiple selection) |                         |                                   |                                         |  |  |  |  |  |
| Upload Excel File | e             |            | 🗆 Yes 🥌 No                                                                          |                                                                                                    |                         |                                   |                                         |  |  |  |  |  |
| Download Attend   | dance Excel   |            | Download Trainee Attendance List                                                    |                                                                                                    |                         |                                   |                                         |  |  |  |  |  |
| Date              |               |            | *                                                                                   |                                                                                                    |                         |                                   |                                         |  |  |  |  |  |
|                   |               |            |                                                                                     | Search Clear                                                                                                    |                         |                                   |                                         |  |  |  |  |  |
| Sr. No.           | Batch No.     | Date       |                                                                                     | Trainee Name                                                                                                    |                         | IC No.                            | Status                                  |  |  |  |  |  |
| 1                 | 1             | 02/03/2020 | Nurulain Nabilah Ibrahim                                                            |                                                                                                    |                         | 870609035596                      | Present O Absent                        |  |  |  |  |  |
| 2                 | 1             | 03/03/2020 | Nurulain Nabilah Ibrahim                                                            |                                                                                                    |                         | 870609035596                      | Present O Absent                        |  |  |  |  |  |
| 3                 | 1             | 04/03/2020 | Nurulain Nabilah Ibrahim                                                            |                                                                                                    |                         | 870609035596                      | Present O Absent                        |  |  |  |  |  |
| 4                 | 1             | 05/03/2020 | Nurulain Nabilah Ibrahim                                                            |                                                                                                    |                         | 870609035596                      | Present O Absent                        |  |  |  |  |  |
| 5                 | 1             | 06/03/2020 | Nurulain Nabilah Ibrahim                                                            |                                                                                                    |                         | 870609035596                      | Present O Absent                        |  |  |  |  |  |
|                   |               |            |                                                                                     |                                                                                                    |                         |                                   |                                         |  |  |  |  |  |
|                   |               |            |                                                                                     |                                                                                                    |                         |                                   |                                         |  |  |  |  |  |
|                   |               |            | ~                                                                                   |                                                                                                    | Applications 🐻 Workflow | Your Session will expire within 6 | 7 minute(s) and 44 second(s). UAT_4.54. |  |  |  |  |  |
|                   |               |            |                                                                                     |                                                                                                    |                         |                                   |                                         |  |  |  |  |  |
| Trainee/          | Attendancexls | ~ TE       |                                                                                     |                                                                                                    |                         |                                   | Show a                                  |  |  |  |  |  |
|                   |               |            |                                                                                     |                                                                                                    |                         |                                   |                                         |  |  |  |  |  |

#### Tick Upload Excel File to Yes, browse the excel file save in desktop and click Add Attachment

| - Attendance Details                  |                                                                                                    |
|---------------------------------------|----------------------------------------------------------------------------------------------------|
| Selective Date                        | 02/03/2020<br>03/03/2020<br>04/03/2020<br>05/03/2020<br>06/03/2020<br>Vote:Please select dates that the training took place (Press Ctrl and click for multiple selection) |
| Upload Excel File                     |                                                                                                    |
| Download Attendance Excel             | 4 Download Trainee Attendance List                                                                                                    |
| Upload Attendance Template            |                                                                                                    |
| File Description                      | Attach File Choose File TraineeAtteetails (1).xls                                                                                                    |
| Allowed (Only .XLSX,.XLS are allowed) |                                                                                                    |

\_

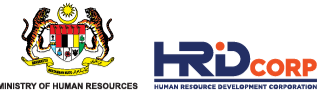

System will upload trainee information based on the excel file, please ensure that only trainee attended was update to "present", and "absent" for those not attended, then <u>Save The</u> <u>Attendance Data</u>, please make sure the listing was upload for everyday training and please attach the attendance T3 form and click <u>Next</u>

| Selective Date<br>Upload Excel File<br>Download Attendance Excel<br>Date |                                                 |                            | 02/03/2020         03/03/2020         04/03/2020         05/03/2020         06/03/2020         Ves         Note:Please select dates that the training took place (Press Ctrl and click for multiple selection)         Ves         Download Trainee Attendance List |                            |              |                  |  |
|--------------------------------------------------------------------------|-------------------------------------------------|----------------------------|----------------------------------------------------------------------------------------------------|----------------------------|--------------|------------------|--|
| Sr. No.                                                                  | Batch No.                                       | Date                       | Train                                                                                                    | nee Name                   | IC No.       | Status           |  |
| 1                                                                        | 1                                               | 02/03/2020                 | Nurulain Nabilah Ibrahim                                                                                                    |                            | 870609035596 | Present OAbsent  |  |
| 2                                                                        | 1                                               | 03/03/2020                 | Nurulain Nabilah Ibrahim                                                                                                    |                            | 870609035596 | Present OAbsent  |  |
| 3                                                                        | 1                                               | 04/03/2020                 | Nurulain Nabilah Ibrahim                                                                                                    |                            | 870609035596 | Present OAbsent  |  |
| 4                                                                        | 1                                               | 05/03/2020                 | Nurulain Nabilah Ibrahim                                                                                                    |                            | 870609035596 | Present 🗆 Absent |  |
| 5                                                                        | 1                                               | 06/03/2020                 | Nurulain Nabilah Ibrahim                                                                                                    |                            | 870609035596 | Present 🗆 Absent |  |
|                                                                          |                                                 |                            |                                                                                                    | Save Attendance Data       |              |                  |  |
| Attachme     Please     File Descriptio                                  | ent(Supporting Doo<br>Attach a Copy of th<br>on | ne Original Attendance *   | Attach File                                                                                                    | Choose File No file chosen | - E          | ]9               |  |
| Anowed (Only                                                             | JEG, JEEG, BMP, C                               | ar, end, tr, ePM, DOC, DOC | A, FUF, MIF, ALO, ALOA, IAI, PPI, PPIA, PPSA are allowed                                                                                                    | No record found            |              |                  |  |
| L                                                                        |                                                 |                            |                                                                                                    | Next Close                 |              |                  |  |

-

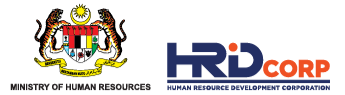

(12) Fill in the training provider declaration form and attach the documents as per required then click **Save & Submit** to submit application

| J Applications                                                                                                    |  |  |  |  |  |  |
|----------------------------------------------------------------------------------------------------|--|--|--|--|--|--|
| Declaration                                                                                                    |  |  |  |  |  |  |
| I hereby submit claim for course fee amounting to RM 3,600.00 for 14 * trainees who attended the course                                                                                                    |  |  |  |  |  |  |
| The training commences on 12/03/2019 • to 12/03/2019 • and the list of trainees are as of part II.                                                                                                    |  |  |  |  |  |  |
| I declare that the claim are subject to the terms and conditions of Pembangunan Sumber Manusia Berhad.<br>I declare that all the information in the form and all accompanying information are true and correct and I have not provided any false or misleading information. |  |  |  |  |  |  |
| Name of Officer In-charge                                                                                                    |  |  |  |  |  |  |
| Designation                                                                                                    |  |  |  |  |  |  |
| Position E                                                                                                    |  |  |  |  |  |  |
| Date execution a                                                                                                    |  |  |  |  |  |  |
| Deminder                                                                                                    |  |  |  |  |  |  |
| Reminuer:                                                                                                    |  |  |  |  |  |  |
| Tool are reminded that you will be prosecuted under the Penal Code and Pembangunan Sumber Manusia Bernad may at its discretion recover any amount paid, it raise and misleading informations or faise and misleading documents<br>provided to obtain finance                |  |  |  |  |  |  |
| Note: Supporting Document is mandatory like Invoice and Employer Declaration form(PSMB/SBL-KHAS/JD/14)                                                                                                    |  |  |  |  |  |  |
|                                                                                                    |  |  |  |  |  |  |
| supporting bocunent                                                                                                    |  |  |  |  |  |  |
| File Description Attach File Choose File No file chosen                                                                                                    |  |  |  |  |  |  |
|                                                                                                    |  |  |  |  |  |  |
| Add Attachment                                                                                                    |  |  |  |  |  |  |
| Allowed (Only JPG, JPEG, BMP, GIF, PNG, TIF, PPM, DOC, DOCX, PDF, RTF, XLS, XLSX, TXT, PPT, PPTX, PPSX are allowed)                                                                                                    |  |  |  |  |  |  |
| No record found                                                                                                    |  |  |  |  |  |  |
| Save Save & Submit Close                                                                                                    |  |  |  |  |  |  |
| С                                                                                                    |  |  |  |  |  |  |

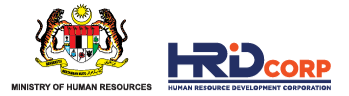

#### SUPPORTING DOCUMENTS FOR ITEMS CLAIMED

| COST CLAIMED                                | SUPPORTING DOCUMENTS                                                                                                    |  |  |
|---------------------------------------------|----------------------------------------------------------------------------------------------------|--|--|
|                                             | JD/14 Form                                                                                                    |  |  |
| Course rees (TPL / TUR)                     | Invoice (Attention to HRD CORP)                                                                                                    |  |  |
| Trainee Attendance                          | T3 Form                                                                                                    |  |  |
| Trainee Attendance (Remote Online Learning) | System Generated Attendance Report<br>(declare by both Training Provider and<br>Employer with signature, name,<br>designation, company stamp & date) |  |  |

\*refer to next slide on above documents requirement

 HRD Corp may request for any other relevant documents for verification/ confirmation purposes.

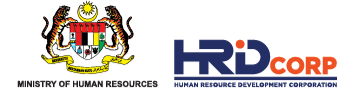

#### **IMPORTANT DOCUMENT REQUIREMENT**

- JD/14 FORM
- JD/14 Form only can be approved by **MANAGER** level and above
- JD/14 Form only can be approved after training completion.
- JD/14 Form **MUST** be filled in by Training Provider completely as per requirement and submit to employer for declaration
- T3 form must be filled in by Training Provider and ensure that trainees sign the form on daily basis
- For remote online training, all trainee information need to fill up but physical signature is not necessary
- T3 Form must be declared by the Training Provider and fulfill the form requirement

| T3   |  |  |
|------|--|--|
| FORM |  |  |

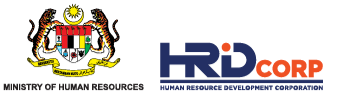

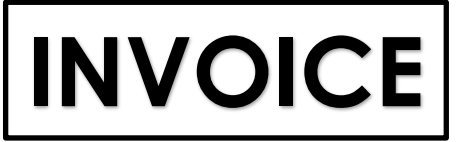

- Invoice must address to Pembangunan Sumber Manusia Berhad @ Human Resource Development Corporation
- Invoice description must stated (Employer name, training program title, training date)
- Training Provider must indicate SST number in the invoice

## ATTENDANCE REPORT

- System generated attendance report must generate from the online training platform system
- System generated attendance report must show each trainee's training date, time log-in and time log-out or total duration of training
- System generated attendance report must be sign by both training provider and employer with person name, designation, company stamp and date
- If training provider unable to generate attendance report (due to some circumstances allowed), training provider need to provide confirmation letter from employer and copy of Certificate of each trainee

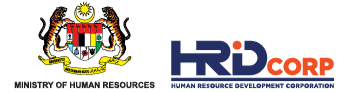

## DIGITAL SIGNATURE & DIGITAL COMPANY STAMP

- Digital signature and digital company stamp is allow <u>ONLY</u> during MCO due to some employer practiced working from home (WFH)
- Training provider is required to get confirmation letter/ official email from employer confirming the digital signature and the company stamp and explaining the reason for not able to give physical declaration.
- The confirmation letter / official email need to upload and attach during claim submission

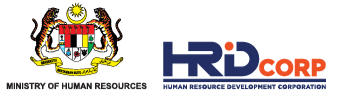

#### Claims have been successfully submitted after clicking the Save & Submit button.

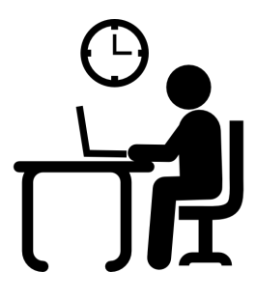

The submission of claims will be reviewed and checked within **four (4) working days**.

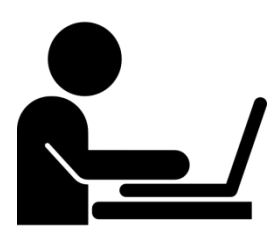

Letter of approval will be sent to Training Providers via email after the claims have been approved.

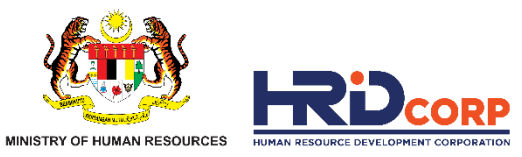

# THANK YOU

www.hrdcorp.gov.my | Copyright © 2023 HRD Corp